## 教室用資訊設備操作說明

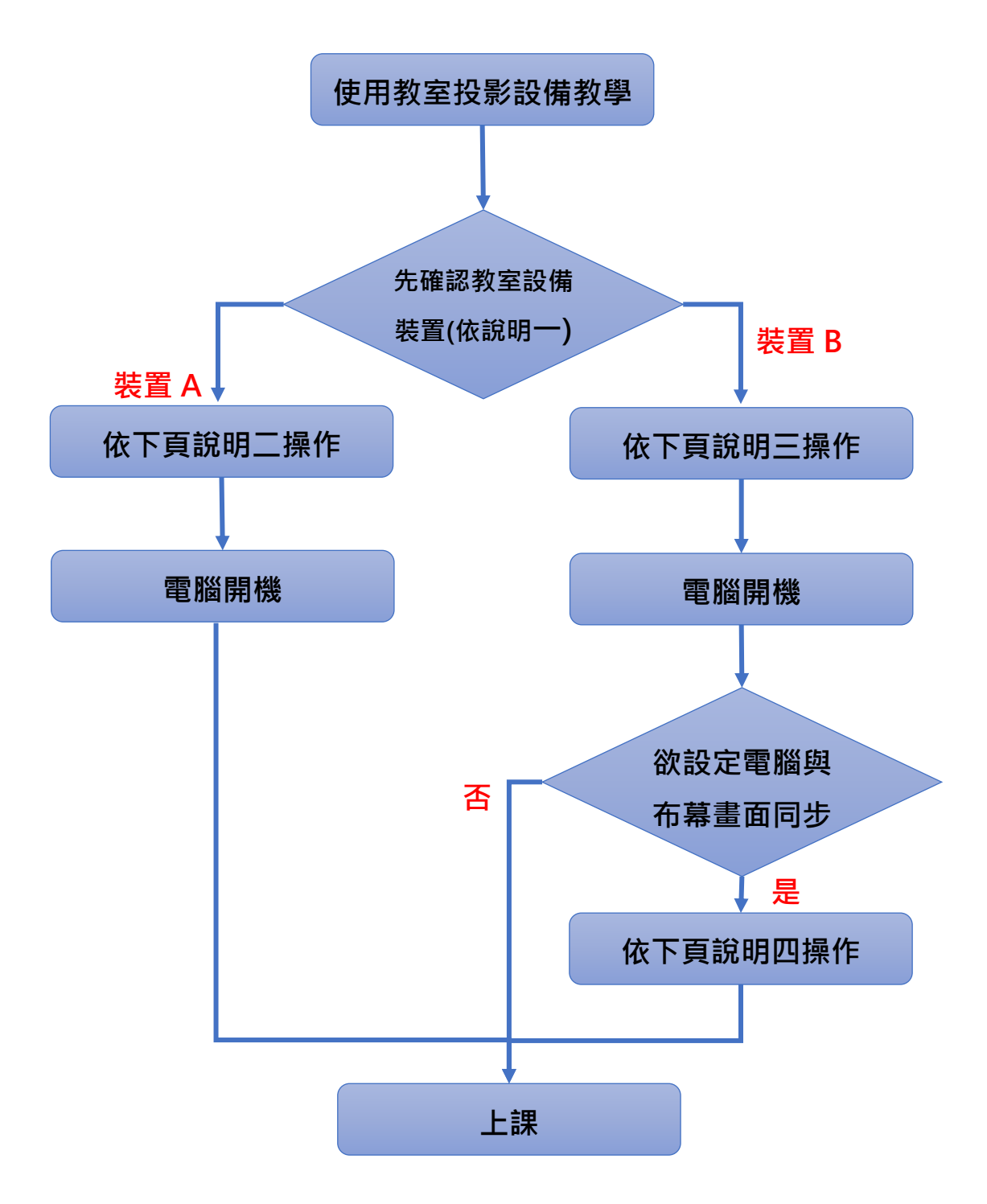

PS:上項流程皆在下頁圖示說明

## 說明一:請確認教室的設備為那一種裝置?

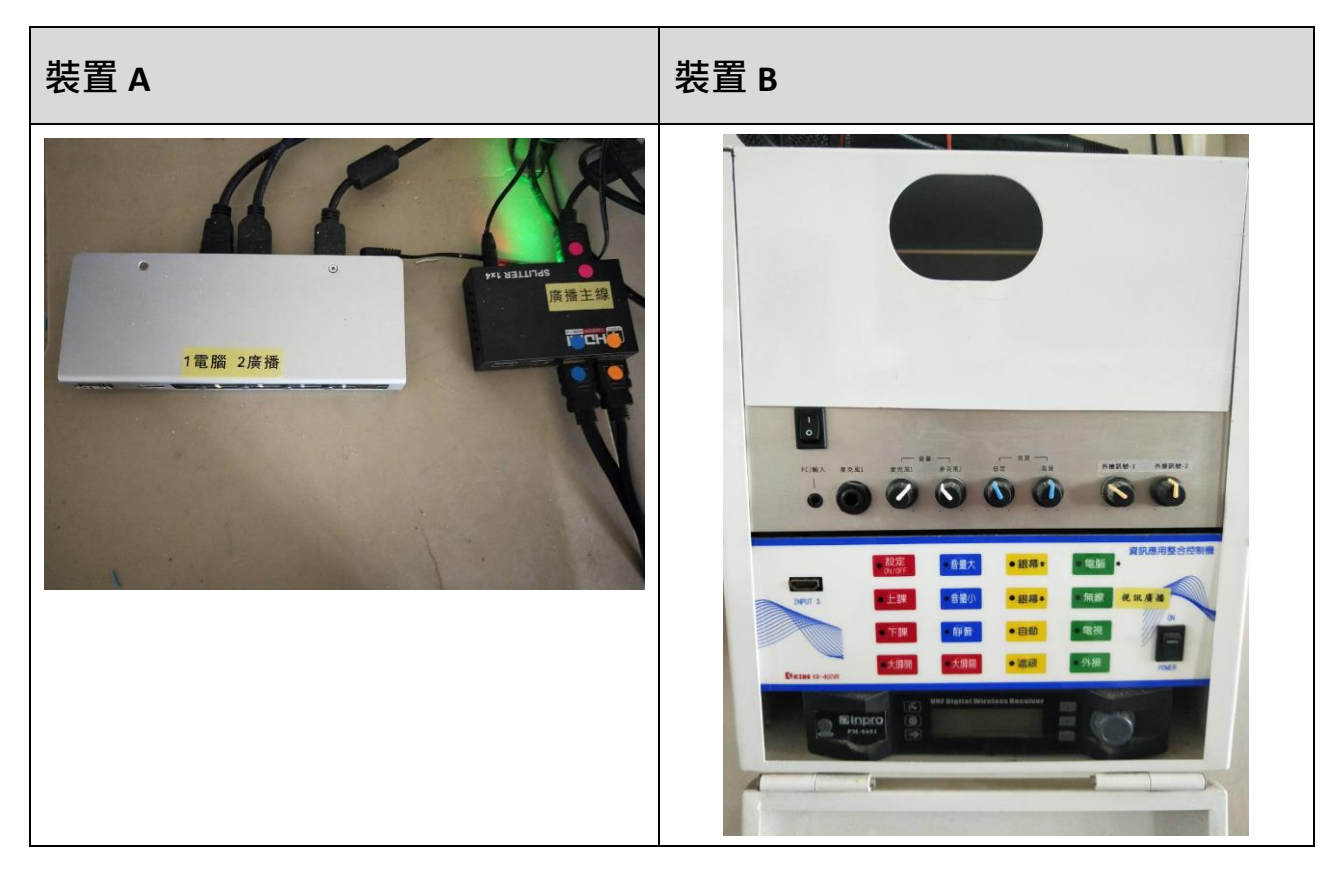

## 說明二:確認設備是否切換到「1 電腦」

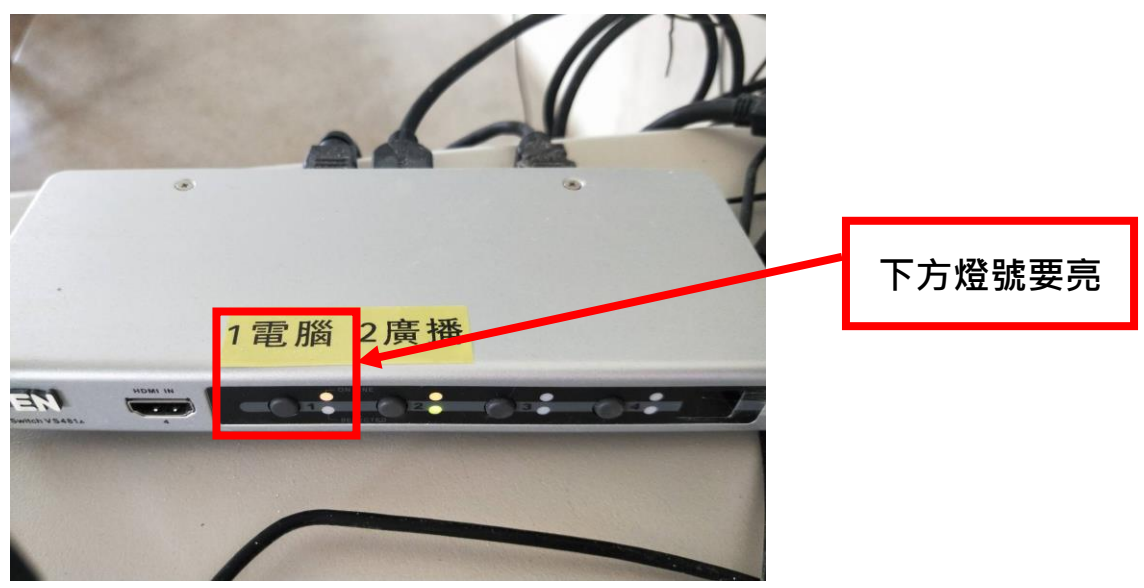

說明三:

在電腦未開機前,請先將資訊整合器依下方圖示按鈕開啟

步驟3為訊號源,若為使用

- (1) 班級電腦→電腦
- (2) 班級廣播→視訊廣播
- (3)教師外接筆電→電視

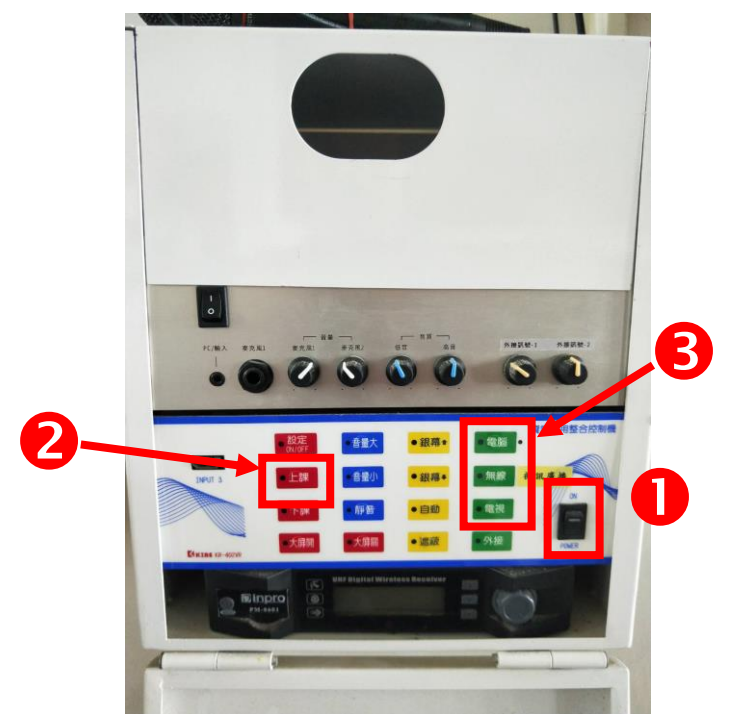

說明四:欲設定電腦與布幕畫面同步顯示可依此說明設定

步驟1:

電腦開啟後,在桌面/滑鼠右鍵/顯示設定/顯示器/多部顯示器/在這些顯示器上 同步顯示

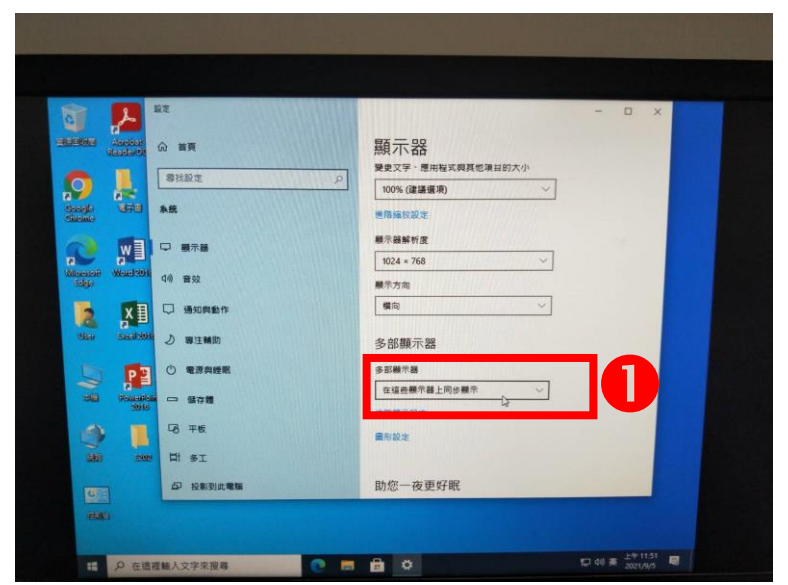

## 步驟 2: 顯示器解析度/1366\*768

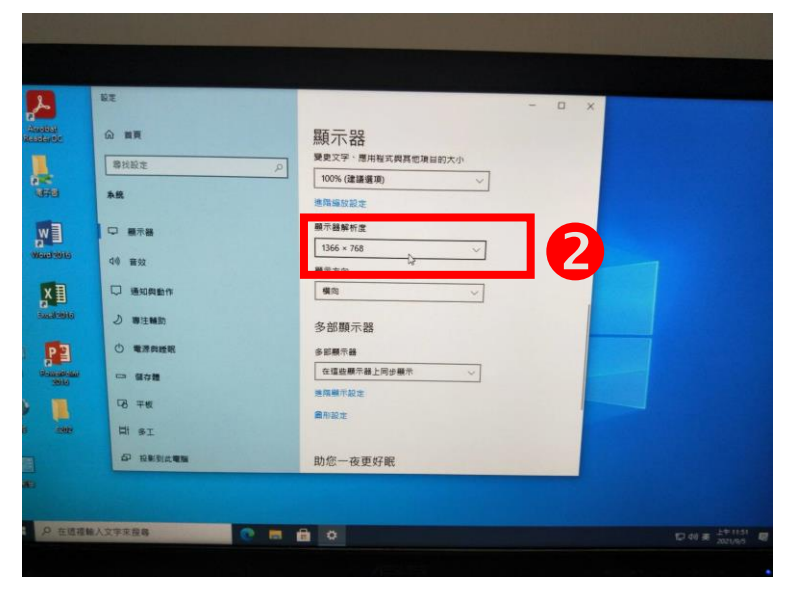